# HOW TO REDEEM **PARKING** ON THE MARINA BAY SANDS<sup>®</sup> **MOBILE APP**

\$8,800 \$800

# 如何在滨海湾金沙 移动应用程序 换领泊车优惠

Images are for illustration purposes only.

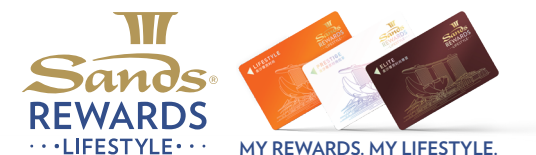

图像仅供参考。

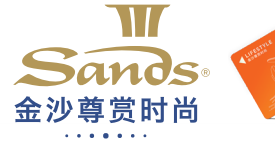

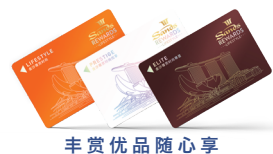

## FOLLOW THESE STEPS TO REDEEM 跟着以下步骤换领:

## STEP 步骤1:

Launch the Marina Bay Sands mobile app. 开启滨海湾金沙移动应用程序。

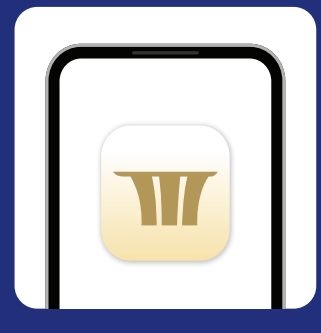

## STEP步骤5: Tap on 'Proceed' to confirm. 选择"继续"以确认。

#### **Redemption Confirmation** FUI DE Redeem one 24-hour parking ticket at \$4 Destination Dollars .18 Cancel Proceed Tern Each ticket is valid for 1 vehicle only. Redemption will be valid for 24 hours Redeem one 24-hour parking ticket at \$4 Destination Dollars per ticket per day.

## STEP步骤2:

Tap on 'Redeem Parking' and log in to your membership programme. 选择"换领停车券",并登录您的 会员忠诚奖励计划。

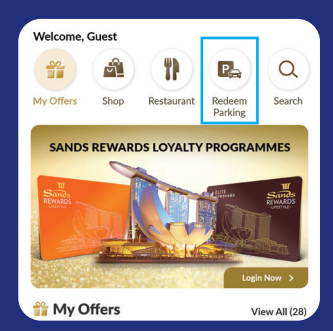

## STEP步骤6:

Enter the one-time password sent to your mobile number to complete redemption. 输入发送到您手机号码 的一次性密码以完成兑换。

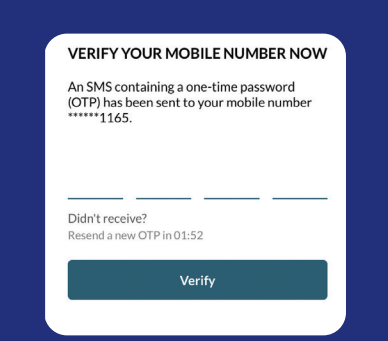

### STEP 步骤 3:

Input your membership details. 输入您的会员资料。

| REWARDS       |     |
|---------------|-----|
| Membership ID |     |
| 10000001      |     |
| PIN           |     |
|               | ø   |
|               |     |
| LC            | GIN |

## STEP步骤7:

Remove cash card from your vehicle's IU device before driving to the carpark gantry to prevent parking charges from being deducted.

当您驶向停车场闸门前,请先从您的 汽车阅读器取出现金卡,以免泊车费 被扣除。

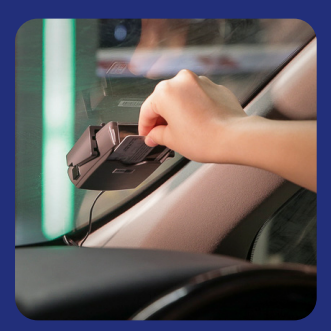

## STEP步骤4:

Tap on 'Redeem Now' to proceed. 选择"立即兑换"。

Please note that you must be within Marina Bay Sands to redeem. 您须身外滨海湾金沙才可兑换。

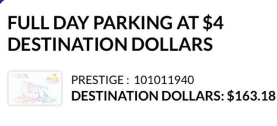

Terms & Conditions

- Each ticket is valid for 1 vehicle only. Redemption will be valid for 24 hours.
- Redeem one 24-hour parking ticket at \$4
- Destination Dollars per ticket per day.

Redeem Now

## STEP步骤8:

Upon exit, tap or insert your physical membership card\* into the card reader at the carpark gantry. 离开前,在收费闸门轻触或 将实体会员卡 插入阅卡器。

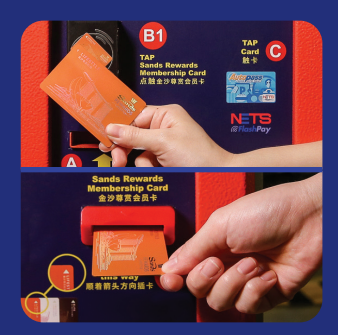

· If you do not have a physical membership card, please collect it from any Sands Rewards LifeStyle counter. '若您没有实体会员卡, 请前往任何金沙尊赏时尚柜台领取。

#### 还未下载我们的移动应用程序?

扫描二维码或在 App store 或 Google Play 搜寻"新加坡滨海湾金沙"。

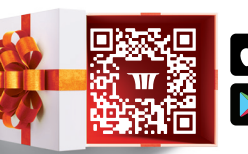

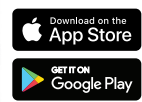

#### Don't have our mobile app yet?

Scan the QR code or search for 'Marina Bay Sands Singapore' on the App store or Google Play.

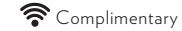